## 各伝票の履歴を見ることができます。

各マスタはほぼ同じ内容のため以下「受注更新履歴照会」を例に説明します。

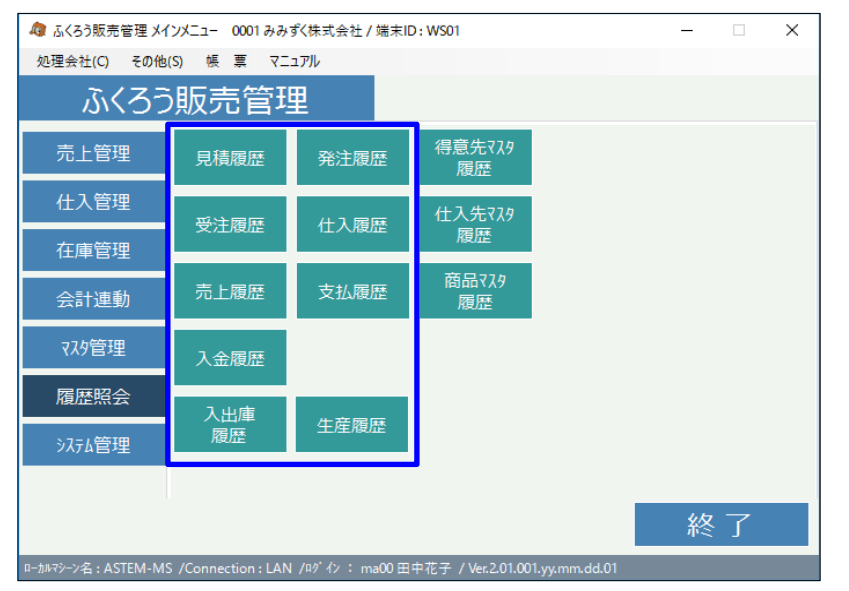

① 履歴参照したい伝票Noを入力します。

| app 受注更新履歴照会 |   |      |  |  |      |  |  |  |  |  |
|--------------|---|------|--|--|------|--|--|--|--|--|
| 受注更新履歴照会     |   |      |  |  |      |  |  |  |  |  |
| 伝票指定 ——      |   |      |  |  |      |  |  |  |  |  |
| 受注No         | - | 見積No |  |  | 税区分等 |  |  |  |  |  |
| 得意先          |   |      |  |  |      |  |  |  |  |  |
|              |   |      |  |  |      |  |  |  |  |  |

・「スペース、F4キー」を押すと以下の画面が表示され検索できます。

| 🕼 受注伝票権                                                                          | 食索           |                |                  |                                        |                     | – 🗆 X        |                       |
|----------------------------------------------------------------------------------|--------------|----------------|------------------|----------------------------------------|---------------------|--------------|-----------------------|
| 样宏条件                                                                             |              |                |                  |                                        |                     |              |                       |
| 得意先                                                                              |              | •              | 得意先名             | を含む                                    |                     | 検索(F1)       |                       |
| 見積No                                                                             |              | ~              |                  |                                        | ○ 受注                | 日・受注No順      | ・                     |
| 受注No                                                                             |              | ~              | 出荷区分 ○ 未納 〇      | ) 完納 () 全て                             | ○ 受注                | No順 • 更新日付順  |                       |
| 受注日                                                                              | 2020/04/01 💌 | ~ / / •        | 削除伝票 ③ 含める       | ○ 含めない                                 | ● 降順                | ○昇順          | F8を押すことで詳細検索を行っことが    |
| 最終更新日                                                                            |              | 以降             |                  |                                        |                     |              | ベキキナ                  |
| 詳細条件                                                                             | -(F8) 条件     | 初期化(1)         |                  |                                        |                     |              | じ ご ま 9 。             |
| 納期                                                                               | // 💌         | ~ / / • (8)    | 月経田斜内其月)         |                                        |                     |              |                       |
| 納入先                                                                              |              | •              | 先方担当者            | を含む                                    |                     |              |                       |
| 事業所                                                                              | 本社 💌         | 部課・            | 担当者              |                                        |                     |              | • 「検索」ボタンを押し結果を表示します。 |
| 摘要                                                                               |              | を含む            | 先方注文No           |                                        |                     |              |                       |
| 商品                                                                               |              | ·              | 部署名              | を含む                                    |                     |              |                       |
| 56<br>19<br>19<br>19<br>19<br>19<br>19<br>19<br>19<br>19<br>19<br>19<br>19<br>19 |              | 23U            | 件名               | ~~~~~~~~~~~~~~~~~~~~~~~~~~~~~~~~~~~~~~ |                     |              |                       |
| 「云黒金額                                                                            |              | ~              | 領考               | を含む                                    |                     |              |                       |
| ~-9                                                                              | N 69 N 4     |                | 入刀者              |                                        |                     |              |                       |
| <b>秩索結果</b>                                                                      |              | 1.600 at 200 m | /L./* 0.6#D      | All all off - In 1                     | All alls the starts | se 1 46 47 4 |                       |
| HUPTS                                                                            | 323±N0 5     | 2020/0E/02     | 11+6 #2000/06/09 | 特息元コート                                 | 19思元名               | 811人力1日      |                       |
| 2                                                                                | 112          | 2020/06/19     | 2020/06/19       | R0001 /(F                              | (よう商店               |              |                       |
| 3                                                                                | 118          | 2020/06/19     | 2020/06/19       | na001 7                                | スト得意先               |              |                       |
| 4                                                                                | 117          | 2020/06/19     | 2020/06/19       | na002 🖧                                | くろう商店               |              |                       |
| 5                                                                                | 116          | 2020/06/19     | 2020/06/19       | na001 テ                                | スト得意先               |              |                       |
| 6 🔳                                                                              | 115          | 48 2020/06/12  | 2020/06/12       | na014 Ш                                | 田電機                 | -            |                       |
| 1.                                                                               |              | 0000 /00 /10   | 0000/00/110      | 000 -45                                | ~~~~~               | •            |                       |
|                                                                                  |              |                |                  |                                        | 3810 (C5)           | twittl(Eco)  |                       |
|                                                                                  |              |                |                  |                                        | ABR (FU)            | myestese)    |                       |

受注伝票の場合は、受注No指定となりますので、見積Noを指定したい場合は、 伝票検索画面から選択してください。

② 照会したい伝票を指定し、「選択」ボタンを押します。

## ③ 下記の画面が表示されます。

| @ 受注更新履                                    | 健歴照会            |        |            |            |          |        |               |               | _         |   | ×        |
|--------------------------------------------|-----------------|--------|------------|------------|----------|--------|---------------|---------------|-----------|---|----------|
|                                            | 受注更新履           | 夏歴照会   |            |            |          |        |               |               |           |   |          |
| - 伝票指定                                     |                 |        |            |            |          |        |               |               |           |   |          |
| 受注No                                       | 118 🔽           | 見積No   |            |            | 税区分等     | 掛売上一請ス | <b>İ</b> 時一外税 |               |           |   |          |
| 得意先                                        | ma001           | テスト得意先 |            |            |          |        |               |               |           |   |          |
| 基本情報                                       |                 |        |            |            |          |        |               | -             |           |   |          |
| 受注日                                        | 2020/06/19      | 納期     | 2020/06/19 | 1          |          |        |               |               |           |   |          |
| 担当者                                        | 9999 管理者        | 事業所    | 本社         | -<br>-     | 先方担当者    |        |               | 様             |           |   |          |
| 納入先                                        |                 |        |            |            |          |        |               |               |           |   |          |
| 住所                                         |                 |        |            |            |          |        |               | TEL FAX       |           |   |          |
| 部署                                         |                 |        |            |            | 地区       |        |               | 現掛区分 💿 掛      | 卦 ○現金 ○前受 | 1 |          |
| 件名                                         |                 |        |            |            | 先方注文No   | ENo    |               |               |           | _ |          |
| 摘要                                         |                 |        |            |            | メモ 無     |        |               |               |           |   |          |
|                                            |                 |        |            |            |          |        |               |               |           |   |          |
| 明細情報                                       |                 |        |            |            |          |        |               |               |           |   |          |
| 伝区                                         | 商品コード           | 品名2    | 倉庫コト、      |            |          | 種別     | 受注原単価         | 受注原価          | 備考        |   | <b>_</b> |
| 出荷                                         |                 | 品名     | 倉庫略名       | 明細納期       | 受注数量     | 単位     | 受注単価          | 受注金額          | 税区分 マーク   |   |          |
| 1 掛受注                                      | 16101           | 01 000 |            |            |          |        |               | ,000.00 5,000 |           |   |          |
| 未納                                         | 玄関ウールマット        |        | 共通倉庫       | 2020/06/19 | 1        | 1.0 枚  | 10,000.00     | 10,000        | 課売        |   |          |
|                                            |                 |        |            |            |          |        |               |               |           |   |          |
|                                            |                 |        |            |            |          |        |               |               |           |   |          |
|                                            |                 |        |            |            |          |        |               |               |           |   |          |
|                                            |                 |        |            |            |          |        |               |               |           |   | -        |
| I                                          |                 |        | and and a  | -          | 0 +T = 1 |        | 0.71.0.4      | -             |           |   |          |
|                                            |                 |        | 粗利         | <u>率</u>   | 金額計      |        | 合計金額          | <u>ļ</u>      |           |   |          |
| 5,000 50% 10,000 10,000                    |                 |        |            |            |          |        |               |               |           |   |          |
| 【前に移動】一つ前の履歴データに移動します。ショートカットキーは Ctrl+← です |                 |        |            |            |          |        |               |               |           |   |          |
|                                            | ■▽∶肖            |        | 1 件目 2 件中  | コ 管理者      |          | 1      | 終了            | D06           |           |   |          |
|                                            |                 |        |            |            |          |        |               |               |           |   |          |
|                                            |                 |        |            |            |          |        |               |               |           |   |          |
|                                            |                 |        |            |            |          |        |               |               |           |   |          |
|                                            | 更新データを移動してみることが |        |            |            |          |        |               |               |           |   |          |
|                                            |                 |        |            |            |          |        |               |               |           |   |          |
|                                            |                 |        |            |            |          |        |               |               |           |   |          |
|                                            |                 |        |            |            |          |        |               |               |           |   |          |